# **Obtaining a driver**

\* This needs to be performed by a user with administrator privileges.

## Install a driver for SM-PCE02

#### **1** Check the status of the device.

Click "Start" to display the list of applications. Click "Control Panel" from the list of applications. \* If it is not listed, you can find it in "Windows System Tools."

| Adobe Reader XI                     | News           |                                     | Microsoft Office<br>Access 2007     |                              | Snipping Tool                 | se Co      |
|-------------------------------------|----------------|-------------------------------------|-------------------------------------|------------------------------|-------------------------------|------------|
| Alarms                              | PC settings    | Bz Bz                               | Microsoft Office<br>Excel 2007      | 🖝 Help                       | Sound Recorder                | Det        |
| Calculator                          | People         |                                     | Microsoft Office<br>InfoPath 2007   | Notepad2                     | Steps Recorder                | File       |
| Calendar                            | Photos         | Dell Audio                          | Microsoft Office<br>Outlook 2007    | Pageant                      | Sticky Notes                  | ? He       |
| Camera                              | Reader         |                                     | Microsoft Office<br>Picture Manager | PuTTYgen                     | Windows Fax and<br>Scan       | TET Ru     |
| Desktop                             | Reading List   | FastStone Capture                   | Microsoft Office<br>PowerPoint 2007 | Settings                     | Windows Journal               | Tas Tas    |
| Finance                             | Scan           | Help                                | Microsoft Office<br>Publisher 2007  | TortoiseGitBlame             | Windows Media<br>Player       | 🚑 Thi      |
| Food & Drink                        | SkyDrive       | Website                             | Microsoft Office<br>Word 2007       | TortoiseGitIDiff             | WordPad                       | Wit Wit    |
| Games                               | Skype          |                                     | Microsoft Office 診<br>断プログラム        | TortoiseGitMerge             | XPS Viewer                    | 🐝 Wi       |
| Health & Fitness                    | Sound Recorder | Git Bash                            | Microsoft クリップ<br>オーガナイザ            |                              |                               | Vii<br>Poi |
| Pelp+Tips                           | Sports         | Git GUI                             | VBA プロジェクトのデ<br>ジタル証明書              | Calculator                   | Magnifier                     |            |
| Intel® HD Graphics<br>Control Panel | Store          |                                     |                                     | Character Map                | Narrator                      |            |
| Internet Explorer                   | Travel         | Intel(R)<br>Management and          | E-tube Project                      | Math Input Panel             | On-Screen<br>Keyboard         |            |
| Mail                                | Video          | Intel® HD Graphics<br>Control Panel |                                     | Notepad                      | Windows Speech<br>Recognition |            |
| Maps                                | Weather        |                                     | Symantec Endpoint<br>Protection     | 🧭 Paint                      |                               |            |
| Music                               |                | Microsoft Office<br>2007 言語設定       | Symantec Endpoint<br>Protection ヘルプ | Remote Desktop<br>Connection | Command Prompt                |            |

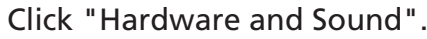

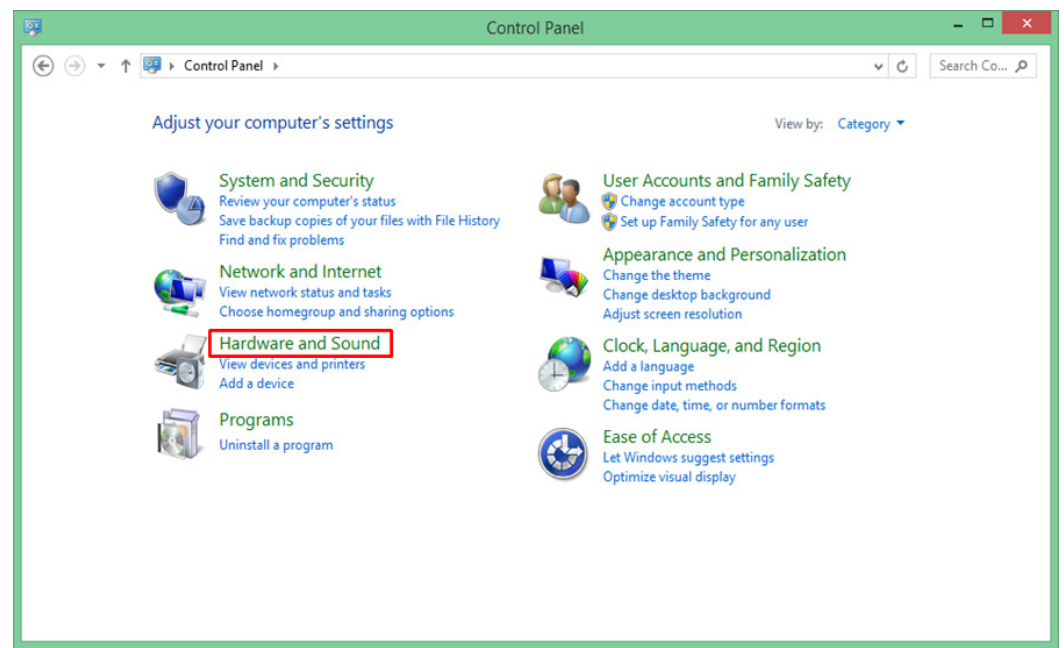

### Click "Devices and Printers" and then "Device Manager."

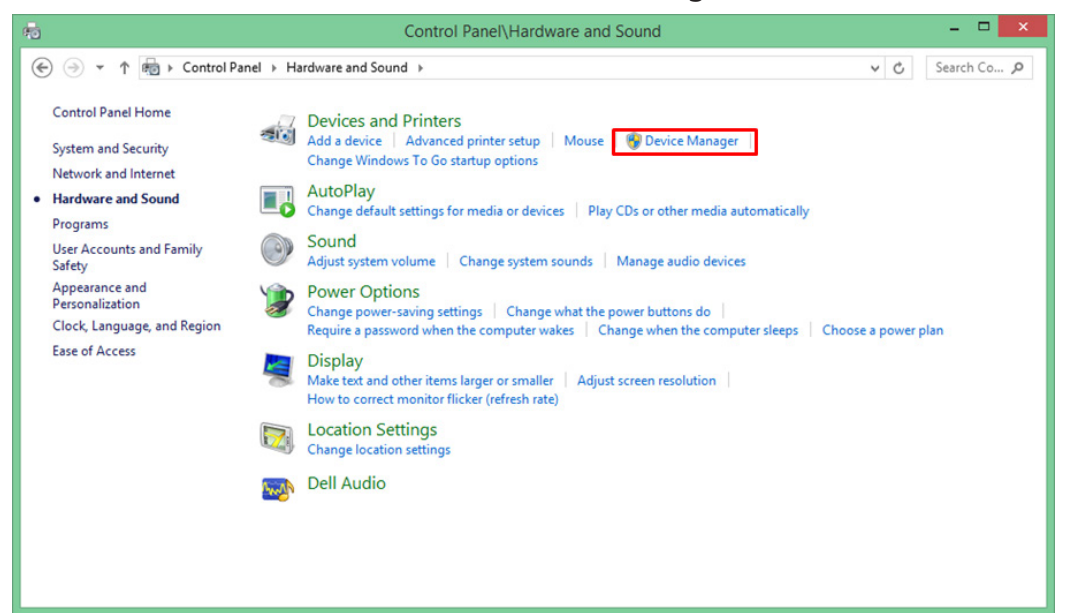

"Device Manager" is displayed.

| 3                                                                                                    | Device Manager | - 🗆 🗙 |
|----------------------------------------------------------------------------------------------------|----------------|-------|
| <u>File Action View H</u> elp                                                                                                    |                |       |
|                                                                                                    |                |       |
| <ul> <li>I - win8_1-64</li> <li>I Audio inputs and outputs</li> <li>Computer</li> <li>Disk drives</li> <li>Disk drives</li> <li>Display adapters</li> <li>VD/CD-ROM drives</li> <li>Human Interface Devices</li> <li>IDE ATA/ATAPI controllers</li> <li>Keyboards</li> <li>Mice and other pointing devices</li> <li>Monitors</li> <li>Network adapters</li> <li>Ports (COM &amp; LPT)</li> <li>Print queues</li> <li>Processors</li> <li>Software devices</li> <li>Sotrage controllers</li> <li>System devices</li> <li>II bystem scale and game controllers</li> <li>System devices</li> <li>II bystem scale and game controllers</li> <li>II bystem scale and game controllers</li> <li>II bystem scale and game controllers</li> <li>II bystem scale and game controllers</li> </ul> |                |       |
|                                                                                                    |                |       |
|                                                                                                    |                |       |

Connect SM-PCE02.

If the driver is not installed, "SHIMANO SM-PCE02" or "USB Serial Port" will be listed under "Other Devices." The port number may also be displayed.

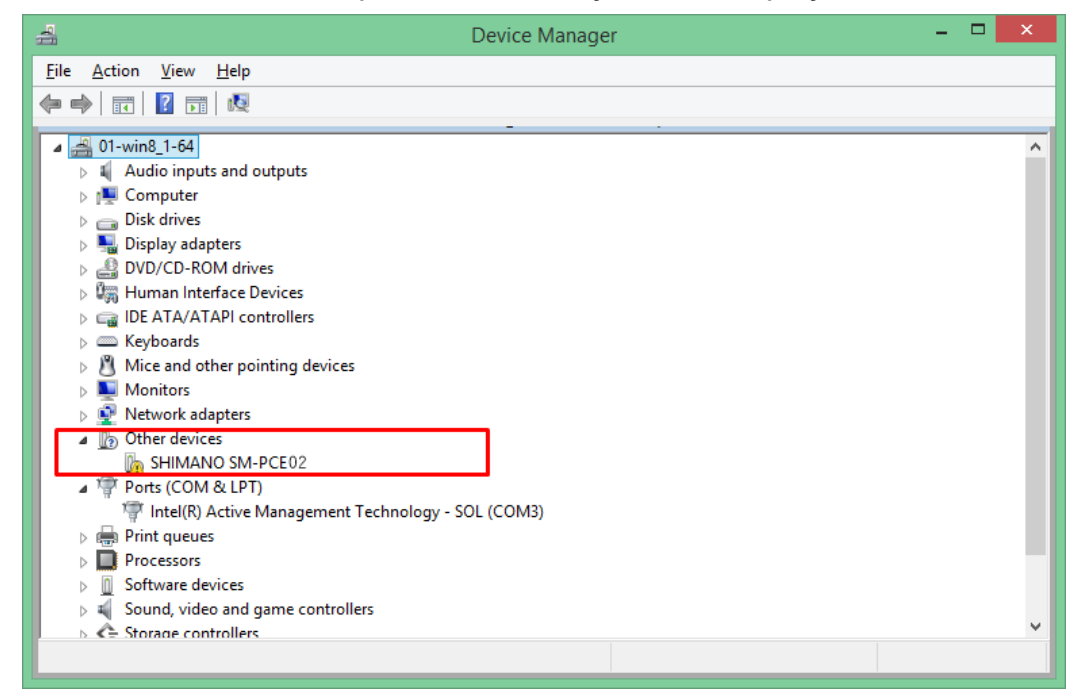

### 2 Download the driver.

Download the required driver below.

SM-PCE02 Windows7 (32bit) Windows7 (64bit) Windows8 (32bit) Windows8 (64bit) Windows8.1 (32bit) Windows8.1 (64bit) Windows10 (32bit) Windows10 (64bit)

## 3 Install the driver.

Extract the folder from the downloaded driver.

| 🌆   ⊋ 🚹 = I          | C:\Users\netcom\Deskt   | op\SM-PCE02_Win8-64 |                   | - 🗆 🗙        |
|----------------------|-------------------------|---------------------|-------------------|--------------|
| File Home Share Vie  | w                       |                     |                   | ~ <b>(</b> ) |
| ⓒ ⋺ → ↑ ↓ ► SM-PCE02 | _Win8-64                |                     | ¥                 | C Search S 🔎 |
| ▲ ★ Favorites        | Name                    | Date modified       | Туре              | Size         |
| Desktop              | 🎳 amd64                 | 12/5/2018 9:56 AM   | File folder       |              |
| 🐌 Downloads          | 鷆 i386                  | 12/5/2018 9:56 AM   | File folder       |              |
| 🖳 Recent places      | ftdibus.cat             | 9/14/2018 3:38 PM   | Security Catalog  | 15 KB        |
|                      | ftdibus.inf             | 9/14/2018 3:38 PM   | Setup Information | 13 KB        |
| 🖻 🕺 Homegroup        | ftdibus_64_usbinst.exe  | 7/4/2018 7:53 PM    | Application       | 110 KB       |
|                      | ftdiport.cat            | 9/14/2018 3:38 PM   | Security Catalog  | 14 KB        |
| 🖻 🌉 This PC          | ftdiport.inf            | 9/14/2018 3:38 PM   | Setup Information | 14 KB        |
|                      | ftdiport_64_usbinst.exe | 7/4/2018 7:53 PM    | Application       | 110 KB       |
| 🖻 🗣 Network          |                         |                     |                   |              |
|                      |                         |                     |                   |              |
|                      |                         |                     |                   |              |
|                      |                         |                     |                   |              |
|                      |                         |                     |                   |              |
|                      |                         |                     |                   |              |
| 8 items              |                         |                     |                   |              |

After extracting the folder, right-click "ftdibus\_32\_usbinst.exe" in the folder and click "Run as Administrator."

After clicking, the driver begins to install.

| 🔐 l 💽 🚺 = l      | Application Tools | C:\Users\netco           | om\Desktop\SM-    | PCE02_Win8-64     |            | ×   |
|------------------|-------------------|--------------------------|-------------------|-------------------|------------|-----|
| File Home Share  | View Manage       |                          |                   |                   |            | ~ 🕐 |
| 🔄 🏵 🕆 🕇 🚺 🕨 SM-F | PCE02_Win8-64     |                          |                   | ~                 | C Search S | P   |
| ☆ Favorites      | Name              | ^                        | Date modified     | Туре              | Size       |     |
| Desktop          | 🍌 amd64           |                          | 12/5/2018 9:56 AM | File folder       |            |     |
| 🐌 Downloads      | i386              |                          | 12/5/2018 9:56 AM | File folder       |            |     |
| 🖳 Recent places  | ftdibus.cat       |                          | 9/14/2018 3:38 PM | Security Catalog  | 15 KB      |     |
|                  | ftdibus.inf       |                          | 9/14/2018 3:38 PM | Setup Information | 13 KB      |     |
| 🔣 Homegroup      | tdibus_6          |                          | 7:53 PM           | Application       | 110 KB     |     |
|                  | ftdiport.         |                          | 8 3:38 PM         | Security Catalog  | 14 KB      |     |
| 🖳 This PC        | 🗿 ftdiport. i 💙 🤻 | un as administrator      | 3:38 PM           | Setup Information | 14 KB      |     |
|                  | Tr ftdiport f     | oubleshoot compatibility | 7.53 PM           | Application       | 110 KB     |     |

Even if a warning message is displayed, install the driver software. Installation will be complete after a short period of time. Right-click "ftdiport\_32\_usbinst.exe" and then click "Run as Administrator" to install it.

No message will be displayed when it completes, so check "Device Manager."

\* Refer to step 1 for information on how to open Device Manager.

If "SM-PCE02 (port number)" is listed under "Ports (COM & LPT)" in "Device Manager," installation is complete.

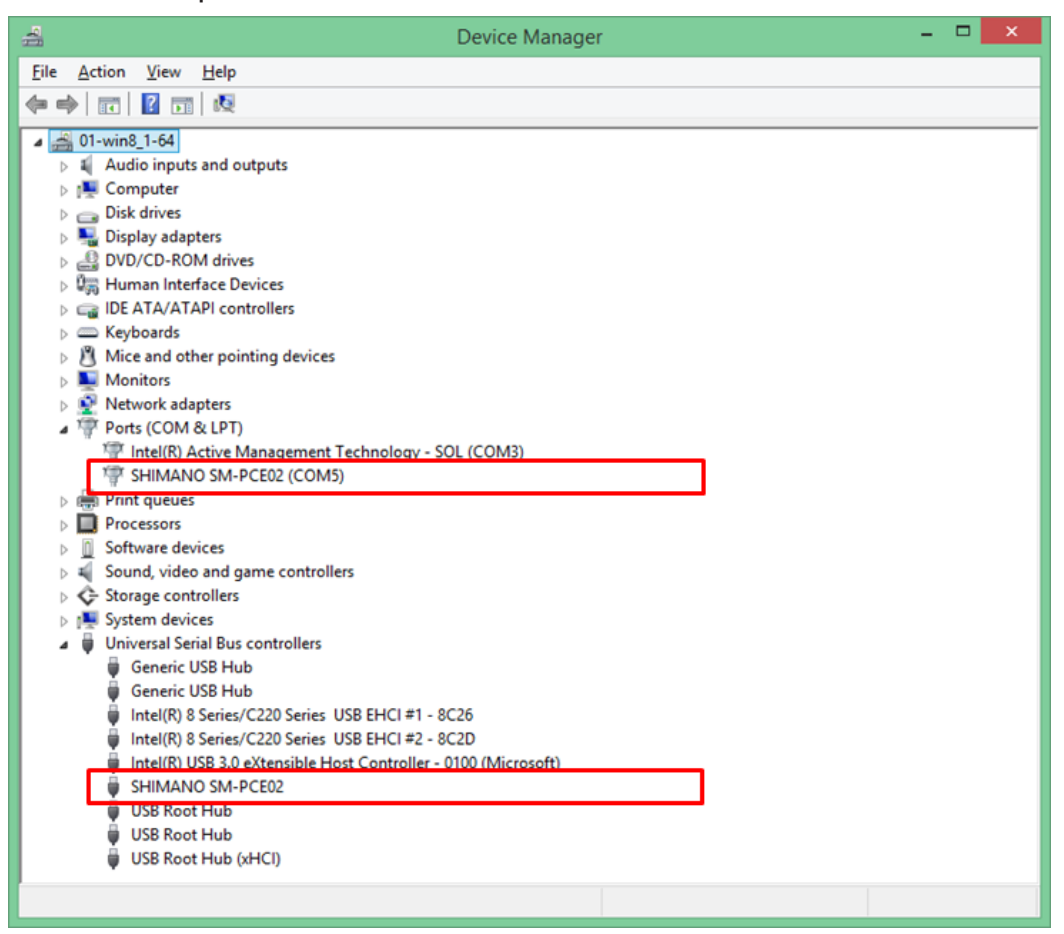

# Install a driver for SM-PCE1 or SM-BCR2

### **1** Check the status of the device.

Click "Start" to display the list of applications.

Click "Control Panel" from the list of applications.

\* If it is not listed, you can find it in "Windows System Tools."

| Adobe Reader XI                     | News           |                                     | Microsoft Office<br>Access 2007     |                  | Snipping Tool                 | se Co        |
|-------------------------------------|----------------|-------------------------------------|-------------------------------------|------------------|-------------------------------|--------------|
| Alarms                              | PC settings    | Bz Bz                               | Microsoft Office<br>Excel 2007      | Help             | Sound Recorder                | Del          |
| Calculator                          | People         |                                     | Microsoft Office<br>InfoPath 2007   | Notepad2         | Steps Recorder                | 🧮 File       |
| Calendar                            | Photos         | Dell Audio                          | Microsoft Office<br>Outlook 2007    | Pageant          | Sticky Notes                  | ? He         |
| Camera                              | Reader         |                                     | Microsoft Office<br>Picture Manager | PuTTYgen         | Windows Fax and<br>Scan       | Ter Ru       |
| Desktop                             | Reading List   | FastStone Capture                   | Microsoft Office<br>PowerPoint 2007 | Settings         | Windows Journal               | Tas 🔤        |
| Finance                             | Scan           | Help                                | Microsoft Office<br>Publisher 2007  | TortoiseGitBlame | Windows Media<br>Player       | Kana Shi     |
| Food & Drink                        | SkyDrive       | Website                             | Microsoft Office<br>Word 2007       | TortoiseGitlDiff | WordPad                       | With With    |
| Games                               | Skype          |                                     | Microsoft Office 診<br>断プログラム        | TortoiseGitMerge | XPS Viewer                    | 👀 Wii<br>Tra |
| Health & Fitness                    | Sound Recorder | Git Bash                            | Microsoft クリップ<br>オーガナイザ            |                  |                               | D Wi<br>Po   |
| Help+Tips                           | Sports         | Git GUI                             | VBA プロジェクトのデ<br>ジタル証明書              | Calculator       | Magnifier                     |              |
| Intel® HD Graphics<br>Control Panel | Store          |                                     |                                     | Character Map    | Narrator                      |              |
| Internet Explorer                   | Travel         | Intel(R)<br>Management and          | E-tube Project                      | Math Input Panel | On-Screen<br>Keyboard         |              |
| Mail                                | Video          | Intel® HD Graphics<br>Control Panel |                                     | Notepad          | Windows Speech<br>Recognition |              |
| Maps                                | Weather        |                                     | Symantec Endpoint<br>Protection     | 🧭 Paint          |                               |              |
| Music                               |                | Microsoft Office                    | Symantec Endpoint                   | Remote Desktop   | Command Prompt                |              |

Click "Hardware and Sound".

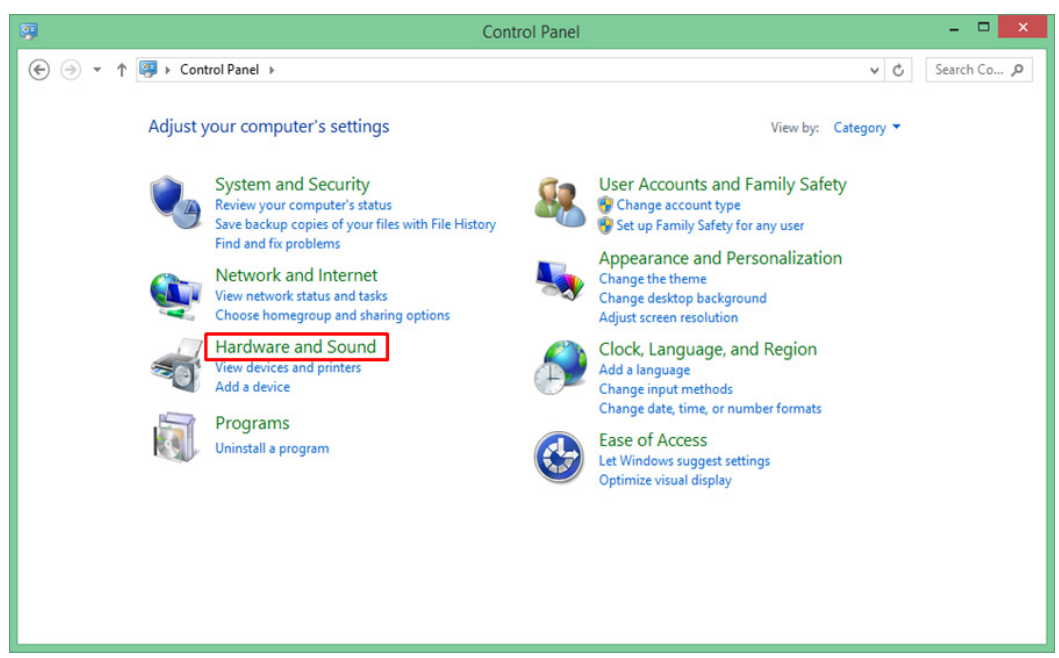

### Click "Devices and Printers" and then "Device Manager."

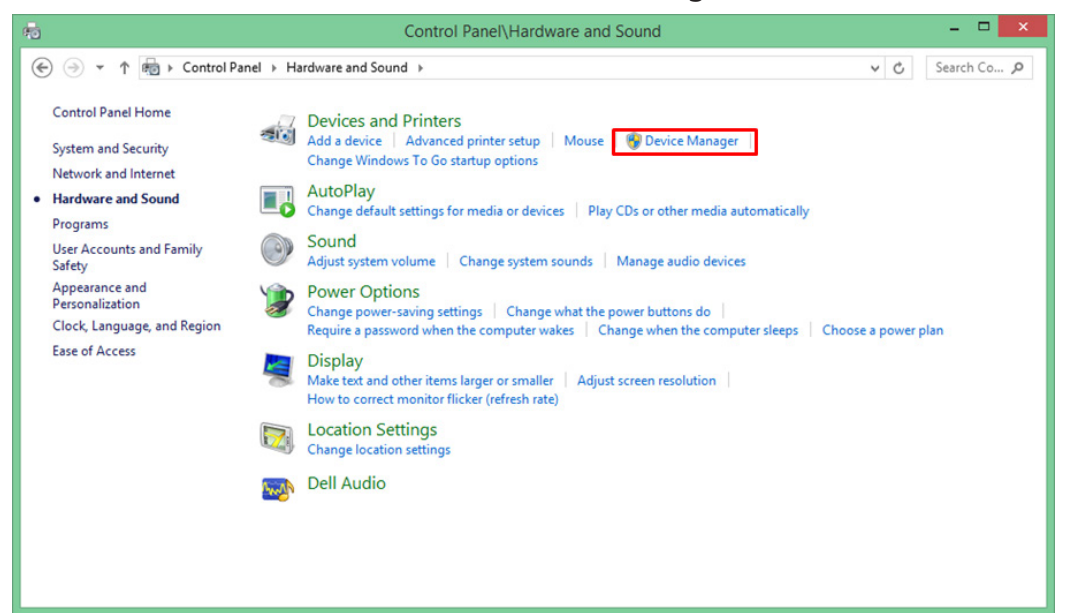

"Device Manager" is displayed.

| 3                                                                                                    | Device Manager | - 🗆 🗙 |
|----------------------------------------------------------------------------------------------------|----------------|-------|
| <u>File Action View H</u> elp                                                                                                    |                |       |
|                                                                                                    |                |       |
| <ul> <li>I - win8_1-64</li> <li>I Audio inputs and outputs</li> <li>Computer</li> <li>Disk drives</li> <li>Disk drives</li> <li>Display adapters</li> <li>VD/CD-ROM drives</li> <li>Human Interface Devices</li> <li>IDE ATA/ATAPI controllers</li> <li>Keyboards</li> <li>Mice and other pointing devices</li> <li>Monitors</li> <li>Network adapters</li> <li>Ports (COM &amp; LPT)</li> <li>Print queues</li> <li>Processors</li> <li>Software devices</li> <li>Sotrage controllers</li> <li>System devices</li> <li>II bystem scale and game controllers</li> <li>System devices</li> <li>II bystem scale and game controllers</li> <li>II bystem scale and game controllers</li> <li>II bystem scale and game controllers</li> <li>II bystem scale and game controllers</li> </ul> |                |       |
|                                                                                                    |                |       |
|                                                                                                    |                |       |

Connect SM-PCE1.

If the driver is not installed, "SHIMANO SM-PCE1" or "USB Serial Port" will be listed under "Other Devices." The port number may also be displayed.

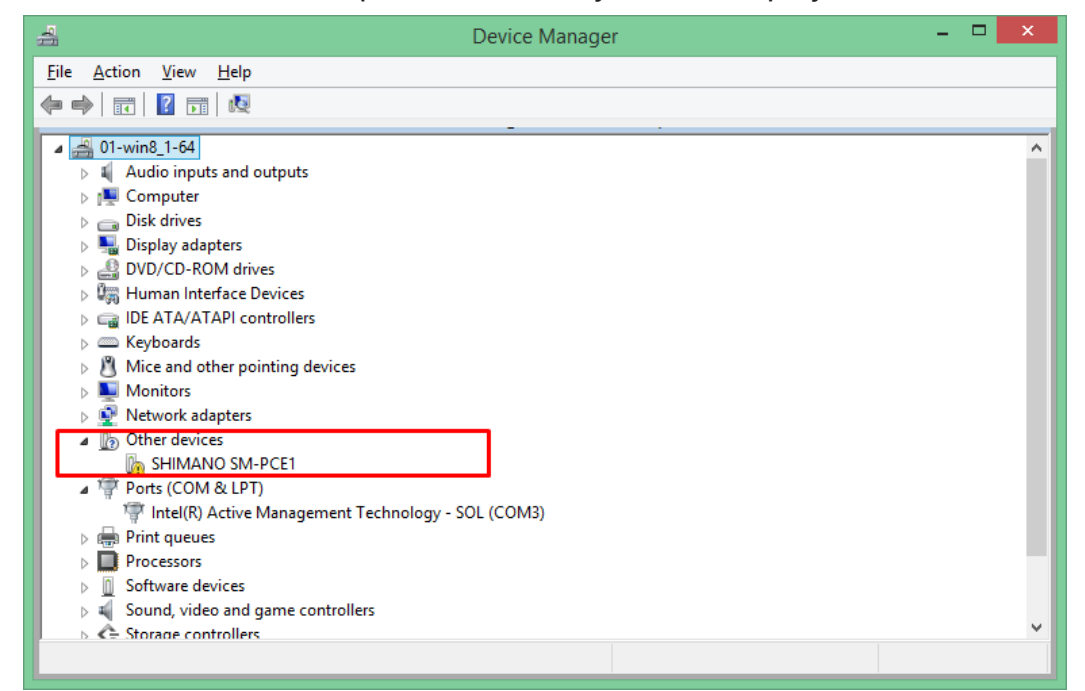

### 2 Download the driver.

Download the required driver below.

| SM-PCE1                 | SM-BCR2            |
|-------------------------|--------------------|
| <u>Windows7 (32bit)</u> | Windows7 (32bit)   |
| <u>Windows7 (64bit)</u> | Windows7 (64bit)   |
| <u>Windows8 (32bit)</u> | Windows8 (32bit)   |
| Windows8 (64bit)        | Windows8 (64bit)   |
| Windows8.1 (32bit)      | Windows8.1 (32bit) |
| Windows8.1 (64bit)      | Windows8.1 (64bit) |
| Windows10 (32bit)       | Windows10 (32bit)  |
| Windows10 (64bit)       | Windows10 (64bit)  |

## 3 Install the driver.

Extract the folder from the downloaded driver.

| 🚺 l 💽 🚺 🗢 l          | C:\Users\netcom\Deskto    | op\SM-PCE1_Win8-64 |                    |                                       | ×   |
|----------------------|---------------------------|--------------------|--------------------|---------------------------------------|-----|
| File Home Share View | N                         |                    |                    | · · · · · · · · · · · · · · · · · · · | / ? |
|                      | Win8-64                   |                    | ~ C                | Search S                              | P,  |
| 🛯 🔆 Favorites        | Name                      | Date modified      | Туре               | Size                                  |     |
| 🔲 Desktop            | 🚳 difxapi.dll             | 6/26/2018 2:34 PM  | Application extens | 514 KB                                |     |
| 🗼 Downloads          | SM-PCE1.inf               | 6/26/2018 2:34 PM  | Setup Information  | 4 KB                                  |     |
| 🖳 Recent places      | 🧼 ump3410.cat             | 6/26/2018 2:34 PM  | Security Catalog   | 11 KB                                 |     |
|                      | umpf3410.i51              | 6/26/2018 2:34 PM  | 151 File           | 14 KB                                 |     |
| 🛛 🖏 Homegroup        | 🚳 umpusbvista.sys         | 6/26/2018 2:34 PM  | System file        | 93 KB                                 |     |
|                      | 🛛 usbinst.exe             | 6/26/2018 2:34 PM  | Application        | 158 KB                                |     |
| 🖻 🌉 This PC          | 🚳 WdfCoInstaller01009.dll | 6/26/2018 2:34 PM  | Application extens | 1,682 KB                              |     |
|                      | 🚳 WdfCoinstaller01011.dll | 6/26/2018 2:34 PM  | Application extens | 1,754 KB                              |     |
| 🛛 🗣 Network          |                           |                    |                    |                                       |     |
|                      |                           |                    |                    |                                       |     |
|                      |                           |                    |                    |                                       |     |
|                      |                           |                    |                    |                                       |     |
|                      |                           |                    |                    |                                       |     |
|                      |                           |                    |                    |                                       |     |
| 8 items              |                           |                    |                    |                                       |     |

After extracting the folder, right-click "usbinst.exe" in the folder and click "Run as Administrator."

After clicking, the driver begins to install.

| 🖌 l ⊋ 🚺 = l     | Application Tools           | C:\Users\netcom\Deskto | p\SM-PCE1_Win8-    | 64       | - 🗆 ×       |
|-----------------|-----------------------------|------------------------|--------------------|----------|-------------|
| File Home Share | View Manage                 |                        |                    |          | ~           |
| ( → ↑ ) → SM-F  | CE1_Win8-64                 |                        |                    | v C      | Search S ,0 |
| ☆ Favorites     | Name                        | Date modified          | Туре               | Size     |             |
| Desktop         | difxapi.dll                 | 6/26/2018 2:34 PM      | Application extens | 514 KB   |             |
| 🚺 Downloads     | SM-PCE1.inf                 | 6/26/2018 2:34 PM      | Setup Information  | 4 KB     |             |
| Secent places   | ump3410.cat                 | 6/26/2018 2:34 PM      | Security Catalog   | 11 KB    |             |
|                 | umpf3410.i51                | 6/26/2018 2:34 PM      | I51 File           | 14 KB    |             |
| 🜏 Homegroup     | umpusbvista.sys             | 6/26/2018 2:34 PM      | System file        | 93 KB    |             |
|                 | 😻 usbipct.exe               | 6/26/2018 2:34 PM      | Application        | 158 KB   |             |
| 🏴 This PC       | Wdft Open                   | 5/2018 2:34 PM         | Application extens | 1,682 KB |             |
|                 | 🚳 Wd 🧐 Run as administrator | 5/2018 2:34 PM         | Application extens | 1,754 KB |             |
| 📬 Network       | Troubleshoot compatibil     | lity                   |                    |          |             |

Even if a warning message is displayed, install the driver software. Installation will be complete after a short period of time. No message will be displayed when it completes, so check "Device Manager."

\* Refer to step 1 for information on how to open Device Manager.

If "SM-PCE1 (port number)" is listed under "Ports (COM & LPT)" in "Device Manager," installation is complete.

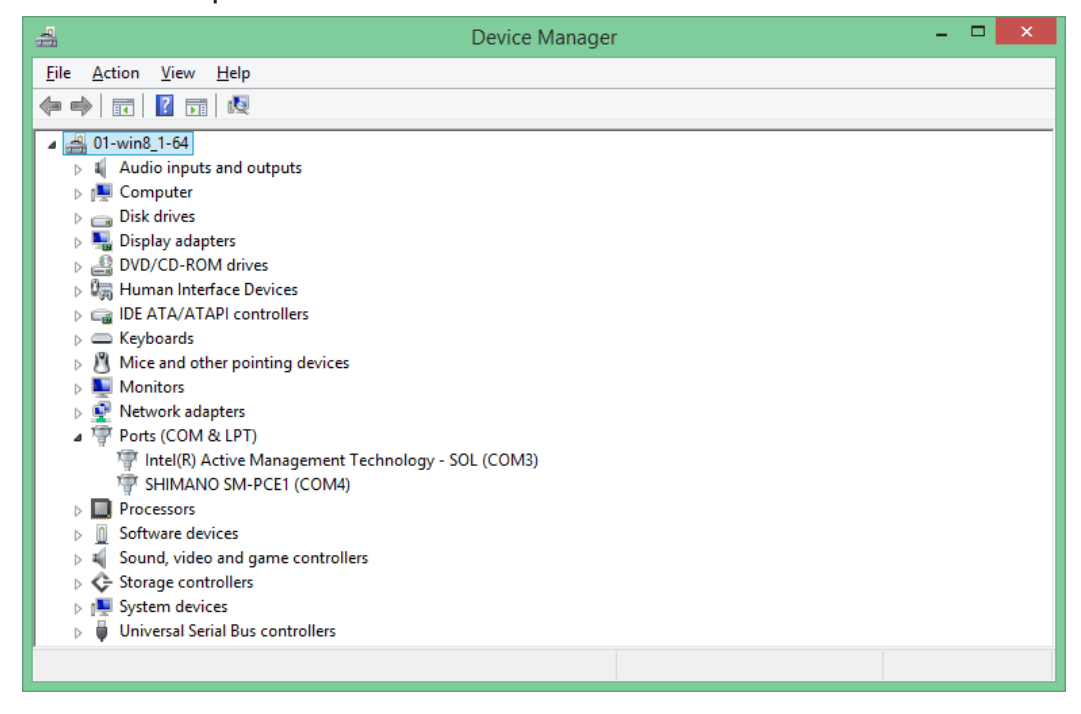